## 通帳アプリ 定期積金口座開設手順

5.「定期積金のお預入れを行

 ・通帳アプリメニュー画面より、
「定期性預金取引」ボタンを 押下します。

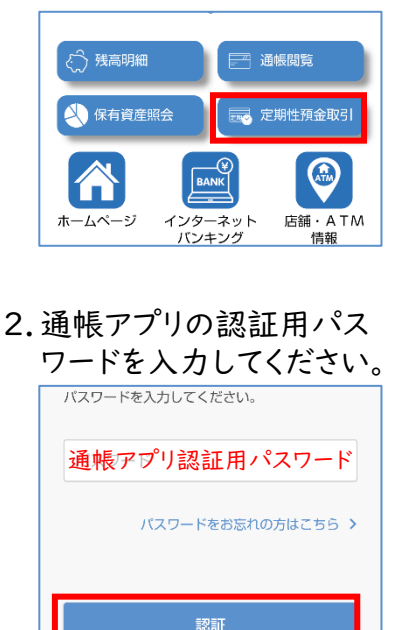

3. 定期性商品の残高が表示されます。画面下部の「定期商品のお預入れ」ボタンを押下します。

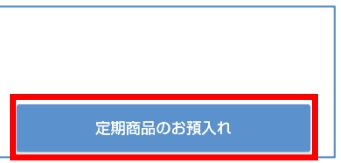

4.メールアドレスの確認画面が 表示されます。メールアドレ スが正しいことを確認後、 「確認」ボタンを押下します。

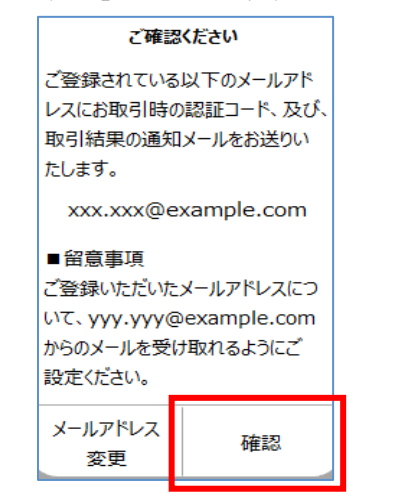

う」ボタンを押下します。 定期商品 お預入れ Х 総合口座担保定期預金のお預入れ 本アプリにご登録いただいている総合口座に新し 本アブリにご登録いただいている総合口座に新し い定期発金の預け入れを行います。 なお、総合口座をお持ちでない場合は、当金庫所 定の総合口座取引規定に同意いただくことで、ご 登録いただいている普通預会口座を総合口座とし て利用することができます。 本本アブリから「定期現金の預け入れ」をご利用 いただくためには、通帳レス契約が必要です。 定期積金のお預入れ アプリに登録されている預金口座の残高を利用 し、定期積金のお預入れができます。 定期積金のお預入れを行う 6. 掛込金額を引き落とす振替 元口座を選択してください。 定期積金 お預入れ Х お客様がアプリに登録している普通預金口座を表 の日本に、シートを加えていた。 振替元とする普通預金口座を選択してください。 選択いただいた口座から預入金額を引き落としい たします。 本店 総合 001-7. 定期積金規定を表示します ので、確認後、「確認しまし た」にチェックし、「次へ」を 押下します。同意して次へ進 んでください。 規約に同意いただくことで、定期積金のお預け入れを可能とし 第1条(目的) この規定は、当金融機関において定期積金口座を開設し、 積立預金を利用する場合の手続きおよび条件を定めたもの す。 第2条(積立金額および積立期間) 1.積立金額は、当金融積固が定める最低金額以上とし、定 められた期日に毎月口産へ預け入れるものとします。 2.積立期間は、6か月、1年、3年など、当金融機関が提供 する期間から選択できます。 第3条(利息の計算および支払) 1. 利息は、毎月積立られた金額に対し、積立期間の終了時 に所定の利率で計算し支払います。 2. 利息計算は、毎月の預け入れ金額に基づき、積立期間全 体を通して一括して行います。 体を加し、 第4条(満期日および契約更新) 1、補明日が到来した際、預入金額と利息は、あらかじめ定 満期日が到来した際、預入金額と利息は、あらかじめた めた方法で支払われます。
沿示がない場合、定期積金契約は満期日をもって終了 し、元本と利息が支払われます。

> 第5条(解約) 1. 定期積金は、満期前に解約することができますが、その

> > ] 確認しました

能登復興定積エール+

択してください。

ご希望の商品を選択してください。

「掛込金額」「掛込期間」
「掛込日」を入力してください。入力後、「次へ」を押下します。

8. 作成する定期積金商品を選

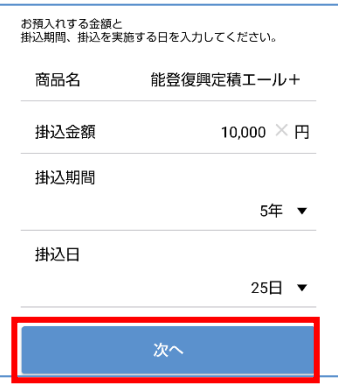

10.取引内容を確認し「次へ」 を押下します。

| 商品名                                          | スーパー定積      |
|----------------------------------------------|-------------|
| 給付契約金                                        | 1,123,456円  |
| 掛金総額                                         | 1,000,000円  |
| 給付補てん金                                       | 123,456円    |
| 備金利率                                         | 年 12.345%   |
| 掛込金額                                         | 100,000円    |
| 掛込期間                                         | 1年          |
| 掛込回数                                         | 12回         |
| 掛込日                                          | 23日         |
| 契約予定日                                        | 2024年11月07日 |
| 满期予定日                                        | 2025年11月07日 |
| 次回掛込日                                        | 2024年12月23日 |
| 替元口座<br>シンキン タロウ 様<br>品川支店<br>総合 111-1111111 |             |
|                                              |             |

11.振替元ロ座のキャッシュ カード暗証番号を入力し、 「お取引実行」を押してくだ さい。

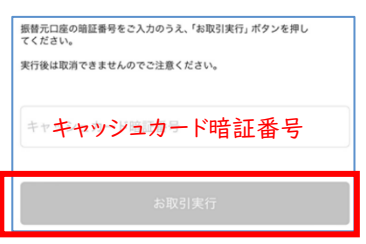

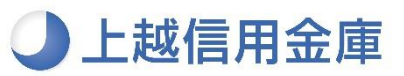